# GLOBAL BANK DESKTOP PROCEDURES

## **CRM DESKTOP PROCEDURES**

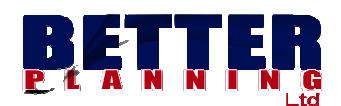

## **CRM OPERATIONS**

**MODULE :** CUSTOMER RELATIONSHIP MANAGEMENT

MENUS : + MATRICULE

- + ACCOUNT
- + MODIFY SPECIAL ATTRIBUTES OF CUSTOMER
- + SIGNATURES AND PHOTOS
- + CHECKBOOKLET MANAGEMENT
  - COMMAND CHEBOOKLET
  - ASSIGN CHECKBOOKLET TO CUSTOMER
  - CHECK OPPOSITION
  - OPPOSITION LIFTING

NB: The words Customer and Member are Interchangeable. They can be replaced by the work 'CLIENT'.

## A) STARTING GLOBAL BANK

You will need to start Global Bank at all times before working.

| GLOBAL BANK | V8.0   | x                        |
|-------------|--------|--------------------------|
| Help        |        |                          |
| Branch      | LOCAL  | LOCAL                    |
| Login       | 20000  | Super Administrator 2    |
| Password    | ****** | administrator            |
| 2           | Ok     | Exit 25/01/2021 09:52:00 |
| English -   | 0      | 23/01/2021 03:32:00      |

## Procedure

- > DOUBLE CLICK ON THE GLOBAL BANK ICON ON THE SCREEN
- FILL IN YOUR USER INFORMATION( LOGIN ID , PASSWORD)
- CLICK ON OK
- CLICK ON START

CLICK ON BANK OP. TO START THE WORKING INTERFACE

## **B) CREATION OF MATRICULE**

## **Moral Individual Creation**

| Junch                                         | 99001                             | ▼ Bet           | tter Planning Ltd                                  |                              |                   |
|-----------------------------------------------|-----------------------------------|-----------------|----------------------------------------------------|------------------------------|-------------------|
| S <mark>earch</mark><br>Options               | Customer N                        | lame 🖵 bett     | e                                                  |                              |                   |
| TypeRe                                        | sident                            | AgentEco        | ActiviteEco                                        | NatClient                    | LibNatClient      |
| Reside                                        | nt                                | 1101            | 1101                                               | ORDINARY                     | ORDINARY          |
| Reside                                        | nt                                | 1101            | 1101                                               | ORDINARY                     | ORDINARY          |
| Mat. N*.<br>Cust Type<br>₩itness<br>BEAC. Nat | * 100409<br>* Morale<br>0<br>* 11 | BETTER PL       | ANING LIMITED<br>Resident v Cust Nat.<br>Nationaux | • * ORDINARY                 | Search<br>Refresh |
| Initials                                      |                                   | BEP LTD         | Full Name * BE                                     | TTER PLANING LIMI            | TED Add           |
| Name                                          | BETT                              | ER PLANNING LIM | Social Obj 🎽 Pl                                    | RESTATIONS DIVER:            | SES Update        |
| HeadQua                                       | rters <b>*</b> DOU/               | ALA-BONAMOUSSA  | Telex                                              |                              | Delete            |
| License N                                     | I* <u> </u>                       | .BDA.2006B.131  | Judicial Nat. 🔒 SA                                 | S SOCIÉTE AND                |                   |
| Creation                                      | Date <b>14/0</b>                  | 7/2017 🔹        |                                                    |                              | Beneficiary       |
| Manager                                       | name                              |                 | Birt                                               | <sup>h Date</sup> 01/01/1900 |                   |
|                                               | t                                 |                 | NID Issue At                                       |                              | Join<br>Customers |
| NID/Ppor                                      |                                   |                 | ID Exp Dte                                         | 101 11 000                   |                   |

## FIG. 1 MATRICULE FORM CREATION (MORAL TAB)

## PROCEDURE

- ➢ CLICK ON THE CRM MODULE
- ➢ SELECT MATRICULATION
- ➢ CLICK ON THE COMMAND MENU "NEW"
- FILL ALL INFORMATION AS REQUIRED. NOTE THAT INFORMATION FIELDS WITH ASTERIX IS COMPULSORY
- > FOR A MORAL PERSON USE THE MORAL TAB
- > CLICK ON THE ADDITIONAL INFORMATION AND COMPLETE THE INFORMATION FIELDS
- > MAKE SURE ALL THE INFORMATION BOXES HAVE BEEN FILLED,

CLICK ON ADD TO save the information of the CREATED MATRICULE.

#### PHYSICAL INDIVIDUAL CREATION

| ranch            | 99001              | -          | Better Pla               | nning Lto     | ł           |                |             |
|------------------|--------------------|------------|--------------------------|---------------|-------------|----------------|-------------|
| earch<br>Intions | Customer Na        | me -       | раща                     |               |             |                |             |
| •<br>Adressi     | -2                 |            |                          | BP            |             | Ville          | Paus        |
| •                |                    |            |                          | 0000          |             | DOUALA         |             |
|                  |                    |            |                          | 0000          |             | DOUALA         |             |
| _                |                    |            |                          | 0000          |             | DOUALA         |             |
|                  |                    |            |                          |               |             | DUUALA         |             |
| •                |                    |            |                          |               |             |                | •           |
| Lat M*           | × 100100           |            |                          | NR. 21        |             |                | Commands    |
| ас. н<br>т       | 100132             |            |                          |               |             |                | Search      |
| ust Type         | Physique           | Resident   | Resident                 | _ Lust I      | vat ORDINA  | RY -           | Jearch      |
| Vitness          | 0                  |            |                          |               |             | <u> </u>       | Refresh     |
| EAC. Nat         | t. <sup>*</sup> 11 | National   |                          |               |             | •              |             |
| Physiq           | ue / Individual    | M          | orale / Busin            | ess           | Others In   | fo/Autres Info | <u>N</u> ew |
|                  |                    | P          |                          |               |             |                | Add         |
| Quality          | * M                | •          | Title                    | AUCL          | JI None     | -              |             |
| Name             | * NGWA             |            | F. Name                  | FRAN          | IKLIN FUNWI |                | Update      |
| Birth Dat        | e * 15/04/197      |            | Birth Prec.              | * D           |             |                | Delete      |
| Place            | * Bafut            | <u> </u>   | Nationality              |               | Cameroun    |                |             |
| Fat Nam          | e                  | ]          | Mot Name                 |               |             |                | Beneficiaru |
| Maiden N         | lam                |            | Cust Cat                 |               |             |                | Information |
| Drafaa-:-        |                    | ]          |                          | BUSI          |             | an or Busine   | Join        |
| FIORESSIG        | BUSINESS           |            | MD7Pport                 | 1128          | 83647       |                | Customers   |
| NID ISSU         | EAT LT07           | ID Issue D | <sup>(te</sup>  29/09/20 | 11 <b>_</b> " | Exp. Die 0  | 1/01/1900      | Close       |
|                  |                    | 000704     | KANIA                    | TRODE         |             | TACE           |             |

## FIG. 2 MATRICULE CREATION (PHYSICAL TAB)

## PROCEDURE

- ➢ CLICK ON THE CRM MODULE
- ➢ SELECT MATRICULATION
- ➢ CLICK ON THE COMMAND MENU "NEW"
- FILL ALL INFORMATION AS REQUIRED. NOTE THAT INFORMATION FIELDS WITH ASTERIX IS COMPULSORY
- > FOR A PHYSICAL PERSON USE THE PHYSICAL TAB
- > CLICK ON THE ADDITIONAL INFORMATION AND COMPLETE THE INFORMATION FIELDS
- > MAKE SURE ALL THE INFORMATION BOXES HAVE BEEN FILLED,

CLICK ON ADD TO save the information of the CREATED MATRICULE.

INORMATION COMMON TO BOTH PHYSICAL AND MORAL CUSTOMERS

| Customer Matricu         | ule           |                       |                      |                          |                 | X                          |
|--------------------------|---------------|-----------------------|----------------------|--------------------------|-----------------|----------------------------|
| Branch                   | 99001         | • B                   | etter Planning Lt    | d                        |                 | •                          |
| Search<br>Options        | Customer Name | ; <b>v</b> n <u>c</u> | jwa                  |                          |                 |                            |
| Adresse2                 |               | Adresse3              | BP<br>0000           |                          | Ville<br>DOUALA | Pays 🔺                     |
|                          |               |                       | 0000                 |                          | DOUALA          |                            |
|                          |               |                       | 0000                 |                          | DOUALA          |                            |
|                          |               |                       | 1                    |                          | != =            |                            |
| Mat. N*.                 | 100132        | NGWA FR               | ANKLIN FUNWI         |                          |                 | Commands —                 |
| Cust Type                | Physique _    | Resident *            | Resident - Cust      | Nat. * ORDINA            | RY 🝷            | Search                     |
| Witness<br>REAC Nat      | 0<br>11       | National              |                      |                          |                 | Refresh                    |
| Physique                 | / Individual  | Mora                  | ale / Rusiness       | Others In                | fo/Autres Info  | <u>N</u> ew                |
| - Dhi                    |               |                       |                      |                          |                 | Add                        |
| e banki                  | ng Subscrip   | ion or                | es (* No             |                          |                 | Update                     |
| COBAC LEL                | 1101 B        | EAC                   | Ţ TaxP               | ayer N*                  |                 | Delete                     |
| Eco. Activity<br>Manager | CASH1         | SATU                  | RDAY CASHIER         |                          | <u> </u>        |                            |
| Cust. Rmq.               |               | ,                     | Comp. Gpe            | 0                        | •               | Beneficiary<br>Information |
| Adr. 1 * Bor             | nendale Tel.  | 1* 677383068          | B Adr. 2 Email nowsf | Tel. :<br>ranklin@w: Fax | 2               | Join<br>Customers          |
| Person to co             | ontact        | DOOADA                |                      | Tankinteyi Tan           |                 | Close                      |
| Adr.                     |               |                       |                      | Tel.                     |                 |                            |

MATRICULE CREATION (OTHER INFO TAB)

## HOW TO SELECT A CUSTOMER WHO IS ALREADY CREATED:

| Branch                           | 99001                     | -                 | Better Planni  | ng Ltd                         |             |
|----------------------------------|---------------------------|-------------------|----------------|--------------------------------|-------------|
| Search<br>Options                | Customer Name             |                   | better         |                                |             |
| Agence                           | > Nom                     |                   | Prenom         | Adresse1<br>Douala-bonamoussad | Adresse2    |
| Mat. N*.<br>Cust Type            | * 100409<br>* Morale -    | BETTEI<br>Residen | R PLANING LIMI | TED<br>Cust Nat. * ORDINARY    | Comm<br>Sea |
| Mat. N*.<br>Cust Type<br>Witness | * 100409<br>* Morale<br>0 | BETTEI            | R PLANING LIMI | TED<br>Cust Nat. * ORDINARY    | Comm<br>Sea |

COMMANDS TO ADD BENEFICARY INFORMATION, JOIN CUSTOMERS AND ACCOUNT MANAGERS

|  | COBAC FPI_            | 11U1 BEAC |                             | Delete                     |
|--|-----------------------|-----------|-----------------------------|----------------------------|
|  | Eco. Activity=        | 1101      | OTHER COMMERCE NOT INCLUDED |                            |
|  | Manager               | AIMER     | DJON GABRIEL AIMERY         |                            |
|  | Cust. Rmq.            |           | Comp. Gpe Acmar acmar 🔻     | Beneficiary<br>Information |
|  | Join<br>Customers     |           |                             |                            |
|  | Person to con<br>Name | tact      |                             | Managers                   |
|  | Adr.                  |           | Tel.                        | Close                      |

#### ADDING BENEFICARY INFORMATION OF CUSTOMER

| Cu | isto | mer E             | Beneficiary                                          | / Info                                                                              |                                                                                                 |                                                                                                    |                                                                                                    |                                                                                                    |                                                                                                    | ×                                                                                                    |
|----|------|-------------------|------------------------------------------------------|-------------------------------------------------------------------------------------|-------------------------------------------------------------------------------------------------|----------------------------------------------------------------------------------------------------|----------------------------------------------------------------------------------------------------|----------------------------------------------------------------------------------------------------|----------------------------------------------------------------------------------------------------|----------------------------------------------------------------------------------------------------|
| Г  | Cu   | istom             | er Benefi                                            | ciary Infor                                                                         | nation                                                                                          |                                                                                                    |                                                                                                    |                                                                                                    |                                                                                                    | Commands                                                                                                    |
|    | Na   | ame               | NGWA I                                               | NEBA VICI                                                                           | rory                                                                                            |                                                                                                    | NID                                                                                                    | 4288552                                                                                                    |                                                                                                    | Befresh                                                                                                    |
|    | Re   | elation           | SON                                                  |                                                                                     |                                                                                                 |                                                                                                    | Ratio                                                                                                    | 5                                                                                                    |                                                                                                    |                                                                                                    |
|    |      | PK                |                                                      |                                                                                     | Nombenef                                                                                        | Cni                                                                                                    |                                                                                                    |                                                                                                    | rel                                                                                                    | Ok                                                                                                    |
|    |      | 19                |                                                      |                                                                                     | NGWA NEBA VICTO                                                                                 | JRY 428855                                                                                                    | 2                                                                                                    |                                                                                                    | SON                                                                                                    |                                                                                                    |
|    |      |                   |                                                      |                                                                                     |                                                                                                 |                                                                                                    |                                                                                                    |                                                                                                    |                                                                                                    | Update                                                                                                    |
|    |      |                   |                                                      |                                                                                     |                                                                                                 |                                                                                                    |                                                                                                    |                                                                                                    |                                                                                                    |                                                                                                    |
|    |      |                   |                                                      |                                                                                     |                                                                                                 |                                                                                                    |                                                                                                    |                                                                                                    |                                                                                                    | Delete                                                                                                    |
|    |      |                   |                                                      |                                                                                     |                                                                                                 |                                                                                                    |                                                                                                    |                                                                                                    |                                                                                                    |                                                                                                    |
|    |      |                   |                                                      |                                                                                     |                                                                                                 |                                                                                                    |                                                                                                    |                                                                                                    |                                                                                                    | Close                                                                                                    |
|    |      |                   |                                                      |                                                                                     |                                                                                                 |                                                                                                    |                                                                                                    |                                                                                                    |                                                                                                    |                                                                                                    |
| h  |      |                   | 1                                                    |                                                                                     |                                                                                                 |                                                                                                    |                                                                                                    |                                                                                                    |                                                                                                    |                                                                                                    |
|    |      | Custo<br>Cu<br>Re | Customer E<br>Custom<br>Name<br>Relation<br>PK<br>19 | Customer Beneficiary<br>Customer Benefic<br>Name NGWA I<br>Relation SON<br>PK<br>19 | Customer Beneficiary Info Customer Beneficiary Inform Name NGWA NEBA VICT Relation SON PK PK 19 | Customer Beneficiary Info<br>Customer Beneficiary Information<br>Name NGWA NEBA VICTORY<br>Relation SON<br>PK Nombenef<br>19 NGWA NEBA VICTO | Customer Beneficiary Information          Customer Beneficiary Information         Name       NGWA NEBA VICTORY         Relation       SON         PK       Nombenef       Cni         19       NGWA NEBA VICTORY         4       Image: Solution of the second second se | Customer Beneficiary Information          Name       NGWA NEBA VICTORY       NID         Relation       SON       Ratio         PK       Nombenef       Cni         19       NGWA NEBA VICTORY       4288552 | Customer Beneficiary Information          Name       NGWA NEBA VICTORY       NID       4288552         Relation       SON       Ratio       5         PK       Nombenef       Cni         19       NGWA NEBA VICTORY       4288552 | Customer Beneficiary Information          Name       NGWA NEBA VICTORY       NID       4288552         Relation SON       Ratio 5         PK       Nombenef       Cni         19       NGWA NEBA VICTORY       4288552 |

FIG 3. NEXT OF KIN BENEFICIARY FOR

- SELECT THE CUSTOMER MATRICULE THAT YOU WISH TO ADD THE INFORMATION
  CLICK ON THE BENEFICIARY INFORMATION COMMAND THAT IS FOUND ON THE OTHER INFORMATION TAB.
  - FILL THE INFORMATION ACCORDINGLY

## JOINING A CUSTOMER

| ame DERICK   a. Name F. Name   Mo. Name Mo. Name   irth Date   12/03/1960 Place   MANKON Profession   IT DIRECTOR   Update   ID/Pport 114555881   NID Issue At NW2   ID Issue Dte   12/03/2008   PO Box   2842   Tel.   671813750   Print   Adr.   DLA   Town   Latomer   Name   Firstname   Birth Date   PI. of Birth   Profession   IT DIRECTOR               | uality    | M Ti       | tle AUCUI None | ▼ Nationalit   | y CMR Ca      | meroun 🔻   | Refresh |
|----------------------------------------------------------------------------------------------------|-----------|------------|----------------|----------------|---------------|------------|---------|
| a. Name Mo. Name Ok<br>irth Date 12/03/1960 ▼ Place MANKON Profession IT DIRECTOR Update<br>ID/Pport 114555881 NID Issue At NW2 ID Issue Dte 12/03/2008 ▼ Delete<br>D Ex. Dte 12/03/2008 ▼ PO Box 2842 Tel. 671813750<br>Adr. DLA Town Email Place Place Place Place Birth Date Place Birth Profession<br>100132 DERICK FONTAH FRU 12/03/1960 MANKON IT DIRECTO | lame      | DERICK     |                | F. Name FONTAH | FRU           |            |         |
| irth Date 12/03/1960 Place MANKON Profession IT DIRECTOR Update   ID/Pport 114555881 NID Issue At Nw2 ID Issue Dte 12/03/2008 ID   D Ex. Dte 12/03/2008 PO Box 2842 Tel. 671813750 Delete   Adr. DLA Town Email Image: Close Close   ustomer Name Firstname Birth Date PL of Birth Profession   100132 DERICK FONTAH FRU 12/03/1960 MANKON IT DIRECTOR          | a. Name   |            |                | Mo. Name       |               |            | Ok      |
| ID/Pport 114555881 NID Issue At NW2 ID Issue Dte 12/03/2008 ✓<br>D Ex. Dte 12/03/2008 ✓ PO Box 2842 Tel. 671813750<br>Adr. DLA Town Email<br>ustomer Name Firstname Birth Date PI. of Birth Profession<br>100132 DERICK FONTAH FRU 12/03/1960 MANKON IT DIRECTO                                                                                                 | irth Date | 12/03/1960 | ▼ Place        | MANKON Pro     | ession IT D   | IRECTOR    | Update  |
| D Ex. Dte 12/03/2008 ▼ PO Box 2842 Tel. 671813750<br>Adr. DLA Town Email Print Ustomer Name Firstname Birth Date PI. of Birth Profession 100132 DERICK FONTAH FRU 12/03/1960 MANKON IT DIRECTO                                                                                                    | IID/Pport | 114555881  | NID Issue At   | NW2 ID I       | ssue Dte 12/0 | 3/2008 💌   | Delete  |
| Adr. DLA Town Email Print Ustomer Name Firstname Birth Date PI. of Birth Profession 100132 DERICK FONTAH FRU 12/03/1960 MANKON IT DIRECTO                                                                                                    | D Ex. Dte | 12/03/2008 | ▼ PO Box       | 2842 Tel.      | 6718          | 813750     |         |
| ustomer Name Firstname Birth Date PI. of Birth Profession 100132 DERICK FONTAH FRU 12/03/1960 MANKON IT DIRECTO                                                                                                    | Adr.      | DLA        | Town           | En En          | nail          |            | Print   |
| ustomer Name Firstname Birth Date PI. of Birth Profession 100132 DERICK FONTAH FRU 12/03/1960 MANKON IT DIRECTO                                                                                                    |           |            |                |                |               |            | Close   |
| 100132 DERICK FONTAH FRU 12/03/1960 MANKON IT DIRECTO                                                                                                    | ustomer   | Name       | Firstname      | Birth Date     | Pl. of Birth  | Profession |         |
|                                                                                                    | 100132    | DERICK     | FONTAH FRU     | 12/03/1960     | MANKON        | IT DIRECTO |         |
|                                                                                                    |           |            |                |                |               |            |         |
|                                                                                                    |           |            |                |                |               |            |         |
|                                                                                                    |           |            |                |                |               |            |         |

This function is used for accounts that are to be jointly managed

FIG. 4 JOIN CUSTOMER FORM

- SELECT THE CUSTOMER MATRICULE THAT YOU WISH TO ADD THE INFORMATION
  CLICK ON THE JOIN CUSTOMERS COMMAND THAT IS FOUND ON THE OTHER INFORMATION TAB.
- FILL THE INFORMATION ACCORDINGLY

## CHOOSING AN ACCOUNT MANAGER

Account managers a added when adding other customer information during matricule creation. In case you want to change the account manager, use this Function.

| MANAGERS                                   | x                                            |
|--------------------------------------------|----------------------------------------------|
| Branch 99001 BETTERPLANNING AKWA           | DOUALA                                       |
| Manager AIMER DJON GABRIEL AIMERY -        | Manager AIMER DJON GABRIEL AIMERY 💌          |
| Custome Customer  100009 FONTAH FRU DERICK | Custome Customer<br>100009 FONTAH FRU DERICK |
|                                            | ><br>>>                                      |
|                                            | <<br><<                                      |
|                                            |                                              |

| • SELECT THE CUSTOMER MATRICULE THAT YOU WISH TO ADD THE<br>INFORMATION                      |
|----------------------------------------------------------------------------------------------|
| • CLICK ON THE MANAGERS COMMAND THAT IS FOUND ON THE OTHER INFORMATION TAB.                  |
| • SELECT THE BRANCH                                                                          |
| • SELECT THE MANAGER CONCERNED AND DISPLAY HIS CUSTOMERS AS IS SEEN                          |
| ON THE LEFT                                                                                  |
| • SELECT THE NEW MANAGER AS SEEN ON THE RIGHT                                                |
| • BROWSE AND CHOOSE THE CUSTOMER TO TRANSFER.                                                |
| SELECT THE Command to transfer                                                               |
| <ul> <li>To move all the customers of a Manager use the &gt;&gt;&gt;&gt; command.</li> </ul> |

## **CREATION OF ACCOUNT OF THE CUSTOMER**

| ustomer Ac      | count                    |            |                 |                              |                                                |                                               |                                      | x                                 |                                      |   |
|-----------------|--------------------------|------------|-----------------|------------------------------|------------------------------------------------|-----------------------------------------------|--------------------------------------|-----------------------------------|--------------------------------------|---|
| Branch          | 99001                    | •          | Better Planning | Ltd                          |                                                |                                               |                                      | •                                 |                                      |   |
| Search          |                          |            |                 |                              |                                                |                                               |                                      |                                   |                                      |   |
| Search          | Customer Name            | •          | better          |                              |                                                |                                               |                                      |                                   |                                      |   |
| agenc           | ce Client                | NomJumelle | Түр             | eClient                      | catclient                                      |                                               | Natio                                | idique                            |                                      |   |
| ▶ 9900          | 1 100409                 | BETTER PL  | ANING LIMI Mo   | rale Automa                  | atic Collectio                                 | on of Accou                                   | nt Openin                            | g charges.                        |                                      | Х |
|                 |                          |            |                 | Do you<br>your sa<br>case of | u want to col<br>avings accou<br>f savings acc | llect charges<br>Int is not adv<br>ount immed | ? Also Rei<br>risable. M<br>iaitely. | member that a (<br>ake sure mone) | debit amount in<br>/ is deposited in |   |
| Customer        | 100409                   | BETT       | ER PLANING LI   | MITE                         |                                                | C                                             | ui                                   | Non                               | Annuler                              |   |
| Add             |                          |            |                 |                              |                                                |                                               |                                      | mmands –                          |                                      |   |
| Cust Natu       | JIE SAS                  | SOC        | IÉTE ANONYME    | SIMPLIFI                     |                                                |                                               |                                      |                                   |                                      |   |
| Product         | * 2                      | - Star     | dard Business A | ccount                       |                                                | •                                             | ]                                    | New                               |                                      |   |
| Account         |                          |            | Su              | ıb                           |                                                | RIB                                           |                                      | Refresh                           |                                      |   |
| Coll. Accl      | 3712200200               | S          | Standard Busir  | iess Accoun                  | t                                              | 122                                           |                                      | Add                               |                                      |   |
| Ac              | count Info/Info          | os Compte  |                 | Other Info                   | /Autres In                                     | ifos                                          |                                      |                                   |                                      |   |
| Currence        | v * mm                   | - Fra      | nc Communauté   | Financière                   | Africai                                        | -                                             |                                      | Print                             |                                      |   |
| Manage          | MFENJ                    | MF         | ENJOU FIFEN J   | EAN JACQU                    | ES                                             |                                               |                                      | Close                             |                                      |   |
| Open Da         | ate 🗹 09/01/20           | )21 🔻 Effe | ec. Date        | 25/01/2021                   |                                                | •                                             |                                      | onvention                         |                                      |   |
| Signat<br>Numbe | eures and Photos<br>er 7 | Ava        | ilable 7        | Si                           | gnature And                                    | d Photos                                      |                                      |                                   |                                      |   |

## FIG. 5 CUSTOMER ACCOUNT CREATION

## ACCOUNT CREATION PROCEDURE

- > CLICK ON CRM OPERATION MAIN MENU ON THE WORKING INTERFACE
- SELECT THE MENU CUSTOMERS ACCOUNT
- CLICK ON NEW
- > CHECK IF THE BRANCH WHERE YOU ARE WORKING IS THE ONE IN WHICH IS CHOSEN. CHANGE IT IN CASE YOU WANT TO USE A DIFFERENT BRANCH AND HAVE A PRIVILEGE FOR ACCOUNT CREATION ON THIS BRANCH.
- SELECT THE PERSON(MATRICULE) THAT YOU ARE CREATING THE ACCOUNT FOR. THIS SHOULD BE THE PERSON FOR WHOM YOU HAVE CREATED THE MATRICULE
- > FILL IN ALL THE INFORMATION FIELDS ESPECIALLY THOSE WITH RED ASTERIX BY IT(MANDATORY FIELDS).
- SELECT THE PRODUCT (THE ACCOUNT YOU ARE CREATING)
- > CLICK ON THE COMMAND **ADD** TO CREATE THE ACCOUNT
- ➢ IF THE CUSTOMER IS TO HAVE TWO OR MORE ACCOUNTS, CLICK ON THE REFRESH COMMAND AND REPEAT THE PROCESS FOR THE NEXT ACCOUNT.

SELECT THE NEXT TAB (OTHER INFORMATION) TO CHOOSE SMS OPTION FOR THE CLIENT.

## PRINTING THE CUSTOMER ACCOUNT AGREEMENT FORM

| agence                              | Client           | NomJumelle                             | TypeClient       | catclient          |    | VatJuridique    |                             |
|-------------------------------------|------------------|----------------------------------------|------------------|--------------------|----|-----------------|-----------------------------|
| 99001                               | 100009           | FONTAH FRU DERICK                      | Physique         | BUSINESS           |    |                 |                             |
|                                     |                  |                                        |                  |                    |    |                 |                             |
| •                                   |                  |                                        |                  |                    |    |                 |                             |
| ustomer                             | 100009           | FONTAH FRU DE                          | RICK             |                    |    | (               | ClientService               |
| . <b>dd</b><br>ust Nature<br>roduct | BUSINESS         | Businessman           Daily Collection | Account          |                    | •  | Account created | d but, need to be activated |
| ccount                              | 251000001        | 10210000901                            | Sub              | 01 RIB             | 60 |                 | ОК                          |
| DII. ACCI                           | 3510000001       |                                        | ction Accour     |                    |    | 7100            |                             |
| Acc                                 | ount Info/Inf    | os Compte                              | Other I          | nfo/Autres Infos   |    | Print           |                             |
| Currency                            | <sup>*</sup> 001 | Franc Commun                           | auté Financiè    | ère Africai        | -  |                 |                             |
| Manager                             | AIMER            |                                        | LAIMERY          |                    | -  | Close           |                             |
| Dpen Date                           | 26/04/2          | 021 💌 Effec. Date                      | <b>⊡14/05/20</b> | 21                 | •  | Convention      |                             |
| -Signatur<br>Number                 | es and Photos    | Available                              | 1                | Signature And Phot | 05 |                 |                             |

After creating the Account, and without exiting the form, Choose the CONVENTION Command as seen above.

| CONVENTIONS                                | x                  |
|--------------------------------------------|--------------------|
| Account 10210000901 60 FONTAH FRU DERICK   | Daily Collection A |
| Convention type INDIVIDUAL CURRENT ACCOUNT | 💌 English 🔍 🚑      |

| • | Click on the convention Command.                                      |
|---|-----------------------------------------------------------------------|
| ٠ | The account created will be displayed on the text box.                |
| ٠ | Select your choice of AGREEMENT form and the language that is needed. |
| ٠ | Click on the print Command to print and give to the customer.         |
|   |                                                                       |

## C) SIGNATURE AND PHOTO

| gnat              | ures/Photos,                            | /Documents                         |                        |                             |                            |        |              |                |                        |                                                             |                      |
|-------------------|-----------------------------------------|------------------------------------|------------------------|-----------------------------|----------------------------|--------|--------------|----------------|------------------------|-------------------------------------------------------------|----------------------|
| Bra               | anch 9999                               | 99                                 |                        | Better Planni               | ng Ltd                     |        |              |                |                        |                                                             |                      |
| Sea               | e <mark>arch</mark><br>arch Option      | Customer N                         | lame                   | ▼ better                    |                            |        |              |                |                        |                                                             |                      |
| E                 | Agence<br>99001                         | Client<br>100409                   | LibClient<br>BETTER F  | LANING LIMI                 | CpteJumelle<br>50310040901 |        | LetCle<br>31 | CatCpte<br>503 | LibCatCpte<br>Diaspora | Association A                                               | CpteCol<br>371000050 |
| •                 |                                         | 100409                             | BEITER F               | 'LANING LIMI                | JUB 1 UU4U9U1              |        | 81           | ) DIP          | BIZGLOM                | n account                                                   | 371000051            |
| Ace               | count 16                                | 157 99                             | 001 50                 | 610040901                   | 81 BET                     | TER PL | ANING        | LIMITED        |                        |                                                             |                      |
|                   | Photos /                                | And Signa                          | tures/Sigr             | n <mark>atur</mark> es et P | 'hotos                     |        |              | D              | ocumen                 | ts                                                          |                      |
| Sig<br>Rei<br>Act | oto Path<br>Inature Path<br>mark<br>tif | fontah (<br>fontah (<br><b>Yes</b> | 01.bmp<br>02.bmp       |                             |                            |        | -            |                |                        | EAT                                                         | O                    |
| •                 | CpteJumelle                             | 901                                | PhotoName<br>fontah 00 | e<br>11.bmp                 | PhotoImg<br>約述             | •      |              |                |                        | ATURE                                                       | RCCM:                |
|                   | Photos                                  | And Signatu<br>Add                 | Ipdate                 | Delete                      | Print Close                |        | UMERO        | DE CO          |                        | 9:<br>al: FCFA 500,000,00<br>Shares:50,000<br>Shares:50,000 | 10 RUDLA             |

FIG. 6 SIGNATURE AND PHOTO FORM

#### PROCEDURE

- CLICK ON THE CRM OPERATION ON THE WORKING INTERFACE
- ▶ SELECT THE CUSTOMERS SIGNATURE AND PHOTOS MENU
- ➢ CLICK ON THE COMMAND KEY "NEW"
- SEARCH AND SELECT THE CUSTOMER TO ADD SIGNATURE AND PHOTO
- SELECT THE PATH FOR SIGNATURE AND CHOOSE THE SIGNATURE THAT HAS BEEN PREVIOUSLY SCANNED FOR THIS PURPOSE.
- SELECT THE PATH FOR PHOTO AND CHOOSE THE PHOTO THAT HAS BEEN PREVIOUSLY SCANNED FOR THIS PURPOSE.
- CLICK ON ADDITIONAL DOCUMENTS TAB TO ATTACH OTHER DOCUMENTS IF AVAILABLE
- ➢ FILL IN THE REMARK FIELD

CLICK ON THE ADD COMMAND TO VALIDATE THE INSERTION

#### D) MODIFICATION OF SPECIAL ATTRIBUTES OF CUSTOMER

| Custon      | ner Account                       | : This Accou    | nt Status  | is Actif    |            |                                 |          |                   |                                  | ×                    |
|-------------|-----------------------------------|-----------------|------------|-------------|------------|---------------------------------|----------|-------------------|----------------------------------|----------------------|
| -Se         | arch —                            |                 |            |             |            |                                 |          |                   |                                  |                      |
| Sea         | rch Option                        | Custome         | r Name     | •           | BET        | TER                             |          |                   |                                  |                      |
|             | Agence                            | Client          | LibClient  |             |            | CpteJumelle                     | letcle   | CatCpte           | LibCatCpte                       |                      |
|             | 99001                             | 100409          | BETTER     | PLANING L   | .IMI       | 50310040901                     | 31       | 503               | Diaspora A                       | ssociation A         |
|             | 99001                             | 100409          | BETTER     | PLANING L   | IMI        | 50610040901                     | 81       | 506               | BizGrowth                        | Account              |
| Cu:         | stomer In<br>tomer Natu           | fo<br>re SAS    |            | Product 50  | 6          | BizGrowth Acco                  | unt      |                   |                                  | 506                  |
| Cus<br>Bal. | tomer Acc.<br><mark>387545</mark> | 16157<br>Cr LO( | 99001<br>0 | 50          | 610<br>.xp | D40901 81 BET<br>Pos Bal 3      | TER PI   | ANING I<br>Cr Val | LIMITED<br>Amt <mark>3875</mark> | <mark>i45 C</mark> r |
|             | Customer D                        | etailed Infor   | nation     | ) (         | omn        | nission Information             | Ŷ        | SM                | S Banking                        | Info.                |
| Res         | erved Int.                        | 0 Amour         | t Block    | 0           |            | Status Actif                    | -        | Block             | Date 017                         | 01/1900 💌            |
| Sto         | p Interest                        | 0 Stop I        | nt Date    | 22/05/2     | 020        | ▼ Litigation Status             | (C 0r    | Null)             |                                  |                      |
| Acc         | ess Level                         | 10 Dorma        | nt Status  | No Paymer   | l          | ✓ Reason for Modifica<br>Status | ntion of |                   |                                  |                      |
| CO          | mmands-                           |                 |            |             |            |                                 |          |                   |                                  |                      |
|             | Register M                        | odifications    | S          | ignature Ar | nd P       | hotos Print Cust                | . Info.  | Cor               | vention                          | Delete               |

FIG. 7 MODIFY CUSTOMER DETAILED INFORMATION

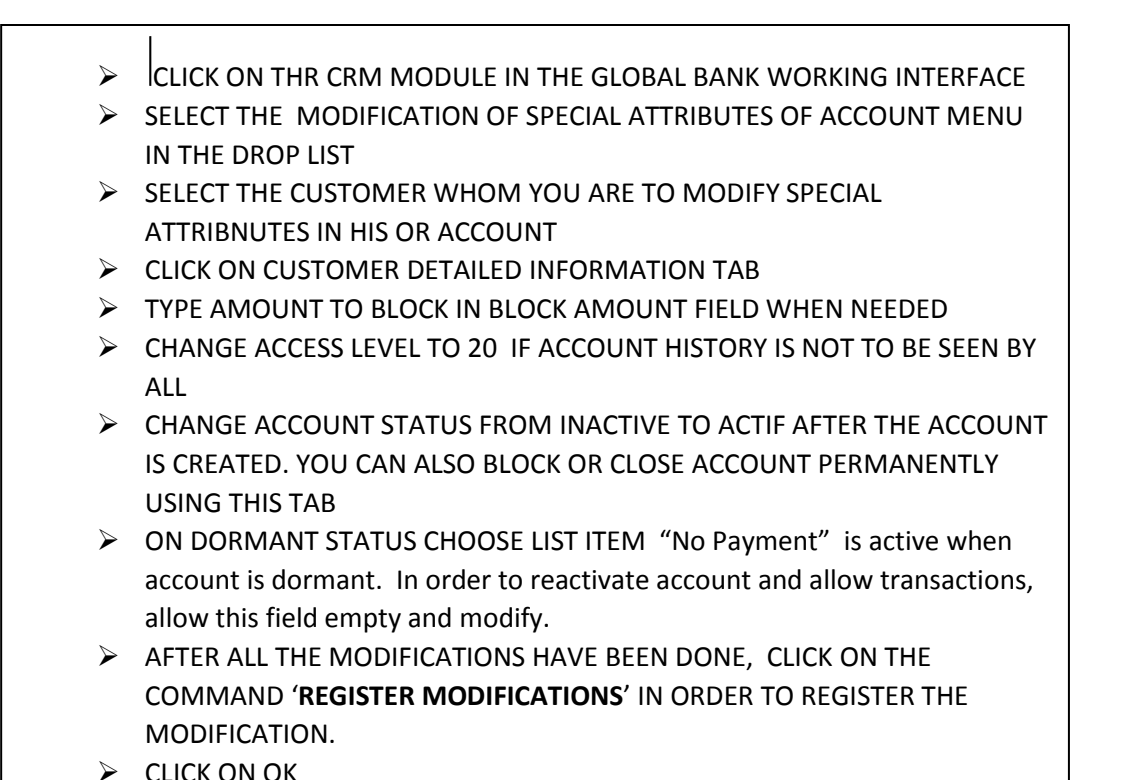

## CUSTOMER ACCOUNT END OF MONTH RATES PREFERENCES

| Customer Account: This Account Sta             | tus is Actif         |                |                  | ×                               |
|------------------------------------------------|----------------------|----------------|------------------|---------------------------------|
| Search                                         |                      |                |                  |                                 |
| Search Option Customer Nam                     | e 🚽 BETTER           |                |                  |                                 |
| Agence Client LibCli                           | ent CpteJ            |                | letcle CatCp     | ote LibCatCpte                  |
| ▶ 99001 100409 BET                             | ER PLANING LIMI 5031 | 0040901        | 31 503<br>81 506 | BizGrowth Account               |
| V 33001 100403 DE1                             |                      | 0040301        | 01 300           | Dizdioma Account                |
|                                                |                      |                |                  |                                 |
|                                                |                      |                |                  |                                 |
|                                                |                      |                |                  |                                 |
|                                                |                      |                |                  |                                 |
|                                                |                      |                |                  |                                 |
|                                                |                      |                |                  | Þ                               |
| Customer Info                                  |                      |                |                  |                                 |
| Customer Nature SAS                            | Product 506          | BizGrowth Acco | unt              | 506                             |
| Customer Acc. 10157                            | DO1 E001004000       |                |                  |                                 |
|                                                | 001 0061004090       | JI 81 BEI      | TER PLANIN       |                                 |
| Bal. <mark>387545 Cr</mark> LOC <mark>O</mark> | LOC Exp              | Pos Bal 3      | 87545 Cr         | Val Amt <mark>387545 C</mark> r |
|                                                |                      |                |                  |                                 |
| Customer Detailed Information                  | n Commissio          | n Information  |                  | SMS Banking Info.               |
|                                                |                      |                | ,                |                                 |
| Debit Int. Rate 0                              | LOC(Rate)            | D              | TVA [            | 0                               |
|                                                |                      | ]              | L                |                                 |
| Credit Int. Rate 0                             | TOC(Rate)            | <b>D</b>       | ASF(Amt)         | 0                               |
|                                                |                      | ]              | [                |                                 |
|                                                |                      |                |                  |                                 |
|                                                |                      |                |                  |                                 |
| Commands                                       |                      |                |                  |                                 |
| Register Modifications                         | Signature And Photos | Print Cust.    | Info.            | Convention Delete               |

FIG 8. MODIFY CUSTOMER END OF MONTH CHARGES INFORMATION

## **PROCEDURE:**

| ٠ | Click on Commission Information TAB                             |
|---|-----------------------------------------------------------------|
| ٠ | The Default Information for all rates is 0. This represents the |
|   | default configuration for all customers.                        |
| ٠ | If you intend to wave any rate for a customer apply -1.         |
| ٠ | For any other preferential rate, enter that rate.               |
|   |                                                                 |

#### SMS BANKING TAB

| 3101     |                                             |                                                     | unt Status                  | is Actif    |                                                          |                |              |                       |                               |
|----------|---------------------------------------------|-----------------------------------------------------|-----------------------------|-------------|----------------------------------------------------------|----------------|--------------|-----------------------|-------------------------------|
| 20       | arch                                        |                                                     | ant Status                  | is Acti     |                                                          |                |              |                       |                               |
| Sea      | arch Optior                                 | Custome                                             | r Name                      | ▼ BE        | TTER                                                     |                |              |                       |                               |
|          |                                             | LCE-ut                                              | Lace                        |             | Cata lum alla                                            | Labala         | C-10-1-      | Lacher                |                               |
| <u> </u> | 99001                                       | 100409                                              | BETTER                      | PLANING LIM | 50310040901                                              | 31             | 503          | Diaspora A            | Association                   |
| ►        | 99001                                       | 100409                                              | BETTER                      | PLANING LIM | 50610040901                                              | 81             | 506          | BizGrowth             | Account                       |
| Cu       | Istomer Ir                                  | nfo                                                 |                             | Product Foo |                                                          |                |              |                       |                               |
| Cus      | stomer Acc                                  | . 16157                                             | 99001                       | 50610       | 040901 81 BET                                            | TER PL         | ANING I      |                       | 500                           |
|          |                                             |                                                     |                             |             |                                                          |                |              |                       |                               |
| Bal      | . 387545                                    | Cr LO                                               | C <mark>o</mark>            |             | Pos Bal 🗧                                                | 87545 (        | Cr Val       | Amt <mark>3875</mark> | 5 <mark>45</mark> Cr          |
| Bal      | l. 387545<br>Customer                       | Cr LO                                               | C <mark>O</mark> mation     | LOC Exp     | Pos Bal :                                                | 887545 (       | Cr Val<br>SM | Amt 3875<br>S Banking | 5 <mark>45</mark> Cr<br>Info. |
| Bal      | Customer                                    | Cr LO<br>Detailed Infor                             | C <mark>O</mark> mation     | LOC Exp     | Pos Bal :<br>mission Information<br>SMS Banking Unsubcri | 187545 (       | Cr Val<br>SM | Amt 3875<br>S Banking | 545 Cr<br>Info.               |
| Bal      | Customer                                    | Cr LO<br>Detailed Infor<br>Inking Subscr<br>Jage EN | CO<br>mation<br>iption      | LOC Exp     | Pos Bal :<br>mission Information<br>SMS Banking Unsubcri | 887545 (<br>be | Cr Val       | Amt 3875<br>S Banking | 545 Cr<br>Info.               |
| Bal      | Customer<br>Customer<br>SMS Ba<br>SMS Langu | Cr LO<br>Detailed Infor<br>Inking Subscr<br>Jage EN | CO<br>mation<br>iption<br>T | LOC Exp     | Pos Bal :<br>mission Information<br>SMS Banking Unsubcri | be             | Cr Val       | Amt 3875<br>S Banking | 545 Cr<br>Info.               |

## FIG 9. SUBSCRIBE CUSTOMER ACCOUNT TO SMS

## PROCEDURE

- Click on SMS Banking Info TAB
- Select Customer from GRID.
- To subscribe SMS choose the SMS Banking Subscription Option
- To unsubscribe SMS choose the SMS Banking UnSubscribe Option

# You can also PRINT SIGNATURE and PHOTO, PRINT CUSTOMER INFO, and AGREEMENT 'CONVENTION' information.

## E) CHECKBOOKLET MANAGEMENT

#### PROCEDURE

- > CLICK ON THE MODULE 'CRM OPERATIONS'
- CHOOSE CHECK BOOKLET MANAGEMENT MENU
- CLICK ON THE MENU' COMMAND CHECK BOOKLET
- CLICK THE COMMAND 'NEW '
- FILL NECESSARY INFORMATION FIELDS PATTENNING TO THE NUMBER OF LEAFLETS YOU ARE HAVE ORDERED
- > CLICK ON THE COMMAND 'ADD' TO SAVE
  - **\*** TO ASSIGN THE CHECKBOOKLET TO A CUSTOMER:
- CLICK ON THE MODULE CRM
- > SELECT 'ASSIGN CHECK BOOKLET TO CUSTOMER' MENU ITEM ON THE MENU TABLE
- > SELECT THE CUSTOMER TO WHOM YOU WANT TO ASSIGN A CHECK BOOKLET
- CHOOSE THE CHECKBOOKLET YOU WANT TO ASSIGN TO CUSTOMER FROM DATA GRID INFORMATION
- > CLICK ON THE COMMAND ' PERSONALIZE'
- CLICK ON 'OK'
  - ✤ CHECK OPPOSITION AND OPPOSITION LIFTING
    - ✓ CHECK BOOKLET OPPOSITION:
- CLICK ON THE MODULE CRM
- SELECT 'CHECK BOOKLET OPPOSITION AND OPPOSITION LIFTING' SUB MENU ITEM
- > SELECT THE CUSTOMER TO WHOM YOU WANT OPPOSE THE CHECK BOOKLET
- FILL IN THE STARTING NUMBER AND END NUMBER OF LEAFLET YOU WANT TO SUSPEND
- CLICK ON THE COMMAND APPLY
- CLICK ON 'OK'

#### ✓ CHECKBOOKLET OPPOSITION LIFTING

- ➢ CLICK ON THE MODULE CRM
- > TAKE YOUR CURSOR TO CHECK BOOKLET MANAGEMENT
- > SELECT 'CHECK BOOKLET OPPOSITION AND OPPOSITION LIFTING' SUB MENU
- SELECT THE CUSTOMER TO WHOM YOU WANT TO LIFT OPPOSITION ON HIS CHECK
- CLICK ON THE COMMAND APPLY
- HIGHTLIGHT OPPOSITION

| Reception de Chequi | er Commandé par l'Ag | ence           |                  |     |          | ×        |
|---------------------|----------------------|----------------|------------------|-----|----------|----------|
| Branch 00000        | D-N-S DI-S-iss       | 1              |                  |     |          | Commands |
| 53338               |                      |                |                  |     |          | Refresh  |
| Reception Date      | 7 09/01/2021         | •              | Serie            |     |          |          |
| Check Informa       | tion                 |                |                  |     |          | New      |
| Printer's Code      | 1242                 | N              | umber of Leaflet | 100 | -        |          |
| Starting Number     | 001                  | E              | nd Number        | 100 |          | Add      |
| Agence Lib/         | dence                | Data Reception | Code Imprime     |     |          |          |
| ▶ 99998 Bet         | ter Planning Ltd     | 09/01/2021     | 1242             |     | <u> </u> | Delete   |
|                     |                      |                |                  |     |          |          |
|                     |                      |                |                  |     |          | List     |
|                     |                      |                |                  |     |          |          |
|                     |                      |                |                  |     |          |          |
|                     |                      |                |                  |     |          |          |
|                     |                      |                |                  |     |          | Close    |
|                     |                      |                |                  |     |          |          |
|                     |                      |                |                  |     |          |          |
|                     |                      |                |                  |     |          |          |
|                     |                      |                |                  |     |          |          |
|                     |                      |                |                  |     |          |          |
|                     |                      |                |                  |     |          |          |
|                     |                      |                |                  |     |          |          |

FIG 10. RECEPTION OF CHECK BOOKS THAT HAVE BEEN ORDERED

## **PROCEDURE:**

| ≻       | CLICK ON THE MODULE 'CRM OPERATIONS'                                               |
|---------|------------------------------------------------------------------------------------|
| ≻       | CHOOSE CHECK BOOKLET MANAGEMENT MENU                                               |
| $\succ$ | CLICK ON THE MENU' COMMAND CHECK BOOKLET                                           |
| $\succ$ | CLICK THE COMMAND 'NEW '                                                           |
| ≻       | FILL NECESSARY INFORMATION FIELDS BELONGING TO THE NUMBER OF LEAFLETS YOU ARE HAVE |
|         | ORDERED                                                                            |
| ≻       | CLICK ON THE COMMAND 'ADD' TO SAVE                                                 |
|         |                                                                                    |

| 5e       | ach Optic                                                | on                                        |                       |                                                                                                    |                        |                            |                 |                |          |                  | Commands    |
|----------|----------------------------------------------------------|-------------------------------------------|-----------------------|----------------------------------------------------------------------------------------------------|------------------------|----------------------------|-----------------|----------------|----------|------------------|-------------|
| ıt       | tion                                                     | Customer N                                | lame                  | • B                                                                                                    | ETTEF                  | 3                          |                 |                |          |                  |             |
| _        | agence                                                   | Client                                    | LibClient             | PLANING                                                                                                | S I IMI                | CpteJumelle<br>50310040901 |                 | CatCpte<br>503 | LibCatCp | ote<br>ra Associ | Personalize |
|          | 99001                                                    | 100409                                    | BETTER                | PLANING                                                                                                | G LIMI                 | 50610040901                |                 | 506            | BizGrov  | with Acco        |             |
|          | •                                                        | 1                                         |                       |                                                                                                    | 1                      |                            |                 | 1              | 1        |                  | List        |
|          |                                                          |                                           |                       |                                                                                                    |                        |                            |                 |                |          |                  | Cancel      |
|          |                                                          |                                           |                       |                                                                                                    |                        |                            |                 |                |          | Þ                | Close       |
| \$       | stomer Inf                                               | 0                                         |                       |                                                                                                    |                        |                            |                 |                |          |                  |             |
| e        | stomer Ac.                                               | 0110167                                   | 00001                 | EOC1004                                                                                                | 0004                   | 01 05 77                   |                 |                |          |                  | 1           |
| IS       | stomer Ac                                                | cl16157                                   | 99001                 | 5061004                                                                                                | 0901                   | 81 BETT                    | ER PLA          | NING LI        | MITED    |                  |             |
| 1        | stomer Ac                                                | c[16157                                   | 99001                 | 5061004                                                                                                | 0901                   | 81 BETT                    | ER PLA          | NING LII       | MITED    |                  |             |
| 15<br>16 | stomer Act<br>ecks Bool<br>arch by ch                    | c 16157<br>klet<br>heckbook's n           | 99001<br>umber        | 5061004                                                                                                | 0901                   | 81 BETT                    | ER PLA          | NING LII       | HITED    |                  |             |
| Ē        | stomer Act<br>ecks Bool<br>arch by ch                    | c 16157<br>klet<br>heckbook's n           | 99001<br>umber        | 5061004                                                                                                | 0901                   | 81 BETT                    | ER PLA          | NING LII       | MITED    | Cote Clie        |             |
| Ē        | stomer Ac<br>ecks Bool<br>arch by ch<br>Nombre C<br>100  | c[16157<br>klet<br>heckbook's n<br>Cheque | 99001<br>umber<br>Clé | 5061004                                                                                                | 0901<br>)ébut S<br>101 | 81   BETT                  | ER PLA          | ie             |          | Cpte Clie        |             |
| Ē        | ecks Bool<br>arch by ch<br>Nombre C<br>100               | c(16157<br>klet<br>heckbook's n<br>Cheque | 99001<br>umber<br>Clé | 5061004                                                                                                | 0901<br>)ébut S<br>101 | 81 BETT                    | Fin Séri<br>100 | ie             | MITED    | Cpte Clie        |             |
| 18<br>10 | stomer Aca<br>ecks Bool<br>arch by ch<br>Nombre C<br>100 | c(16157<br>klet<br>heckbook's n<br>Cheque | 99001<br>umber<br>Clé | 5061004                                                                                                | 0901<br>Début S<br>101 | B1 BETT                    | Fin Sér<br>100  | ie             |          | Cpte Clie        |             |
| 15<br>   | stomer Act<br>ecks Bool<br>arch by ch<br>Nombre C<br>100 | c 16157<br>klet<br>heckbook's n<br>Cheque | 99001                 | 5061004                                                                                                | 0901<br>)ébut S<br>101 | 81 BETT                    | Fin Séri<br>100 | ie             |          |                  |             |
| 1S       | stomer Act<br>ecks Bool<br>arch by ch<br>Nombre C<br>100 | c 16157<br>klet<br>heckbook's n<br>Cheque | 99001                 | 5061004                                                                                                | 0901                   | 81 BETT                    | Fin Séri<br>100 | ie             |          | Cpte Clie        |             |
| 15       | stomer Act<br>ecks Book<br>arch by ch<br>Nombre C<br>100 | c 16157<br>klet<br>heckbook's n<br>Cheque | 99001                 | 5061004<br>[<br>[<br>[<br>[<br>]<br>[<br>]<br>[<br>]<br>[<br>]<br>[<br>]<br>[<br>]<br>[<br>]<br>[<br>] | 0901                   | iérie                      | Fin Séri<br>100 | ie             |          | Cpte Clie        |             |
|          | stomer Act<br>ecks Book<br>arch by ch<br>Nombre C<br>100 | c(16157<br>klet<br>heckbook's n<br>Cheque | umber                 | 5061004                                                                                                | 0901                   | iérie                      | Fin Sér<br>100  | ie             |          | Cpte Clie        |             |
|          | stomer Act<br>ecks Book<br>arch by ch<br>Nombre (<br>100 | c(16157<br>klet<br>heckbook's n<br>Cheque | umber<br>Clé          | 5061004                                                                                                | 0901                   | 81 BETT                    | Fin Sér<br>100  | ie             |          | Cpte Clie        |             |
|          | stomer Act                                               | c(16157<br>klet<br>heckbook's n<br>Cheque | umber<br>Clé          | 5061004                                                                                                | 0901                   | 81 BETT                    | Fin Sér<br>100  | ie             |          | Cpte Clie        |             |
|          | stomer Acr<br>ecks Bool<br>arch by ch<br>Nombre C<br>100 | c(16157<br>klet<br>heckbook's n<br>Cheque | umber<br>Cié          | 5061004                                                                                                | 0901                   | 81 BETT                    | Fin Sér<br>100  | ie             |          | Cpte Clie        |             |
|          | itomer Act                                               | c(16157<br>klet<br>Cheque                 | 99001<br>umber<br>Clé | 5061004                                                                                                | 0901                   | iérie                      | Fin Sér<br>100  | ie             |          | Cpte Clie        |             |

FIG 11 ASSIGN CHECK BOOKLETS TO CUSTOMER

## PROCEDURE

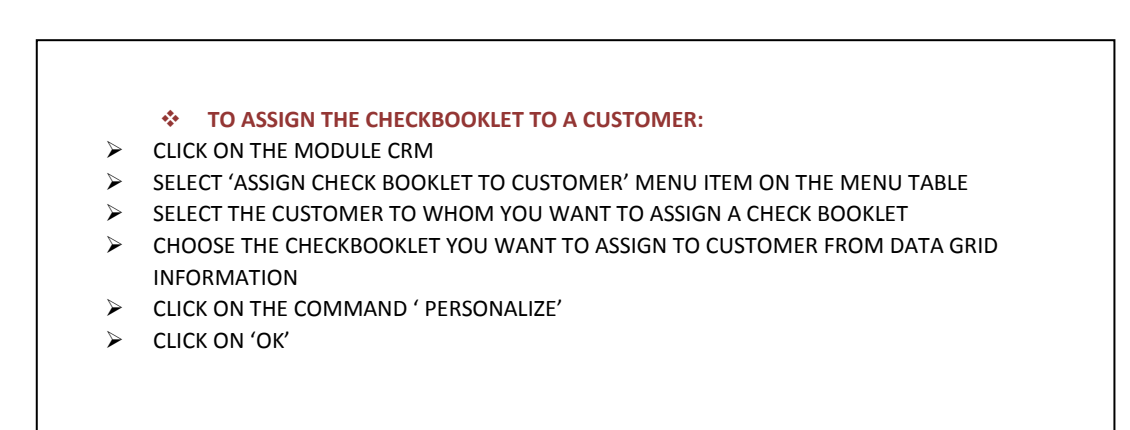

| Dpposition / Lifting of O | pposition           |                 |                      |                | X           |
|---------------------------|---------------------|-----------------|----------------------|----------------|-------------|
| - Customers               |                     |                 |                      |                | -Commands - |
| Option Custome            | ar Name 🚽           | RETT            |                      |                | Communds (  |
| Custome                   |                     |                 |                      |                | Apply       |
| Client Lib                | Client C            | pteJumelle (    | CatCpte LibCatCpte   | Subcpte LetCle |             |
| ▶ 100409 BE               | TIER PLANING LIMI 5 |                 | DUB BIZGIOWIN ACCO   |                |             |
| 101981 MC                 | JNTHE BABETTE UR 5  | 0810198101      | 008 Individual Curre | nt Acco(U1 68  | List        |
|                           |                     |                 |                      |                |             |
|                           |                     |                 |                      |                |             |
|                           |                     |                 |                      |                | Refresh     |
|                           |                     |                 |                      |                |             |
|                           |                     |                 |                      |                |             |
|                           |                     |                 |                      |                | Close       |
|                           |                     |                 |                      |                |             |
| Customer Info-            |                     |                 |                      |                |             |
| Customer Acc. 161         | 57 99001            | 50610040901 8   | 1 BETTER PLANING     | i LIMITED      |             |
|                           |                     |                 | 1                    |                |             |
| Nombre Cheque             | Clé                 | Début Série     | Fin Série            | Cpte Client    |             |
| ▶ 50<br>F0                | A                   | 000101          | 000150               | 50610040901    |             |
| 50                        | A                   | 004701          | 004750               | 50610040901    |             |
|                           |                     |                 |                      |                |             |
|                           |                     |                 |                      |                |             |
|                           |                     |                 |                      |                |             |
|                           |                     |                 |                      |                |             |
|                           |                     |                 |                      |                |             |
|                           |                     |                 |                      |                |             |
|                           |                     |                 |                      |                |             |
|                           |                     |                 |                      |                |             |
|                           |                     |                 |                      | ►              |             |
| -Series of Chequ          | e                   |                 |                      |                |             |
| Series Che                | que number          | Starting Number |                      | End Number     |             |
| A                         | 50                  | 000101          |                      | 000150         |             |
|                           |                     |                 |                      |                |             |
| Series Opposition         | on                  | Charting Number |                      |                |             |
|                           | 1                   | Statung Number  |                      |                |             |
| 09/01/202                 |                     |                 |                      |                |             |

FIG 12. OPPOSITION AND LIFTING OF OPPOSITION ON CHECK BOOK

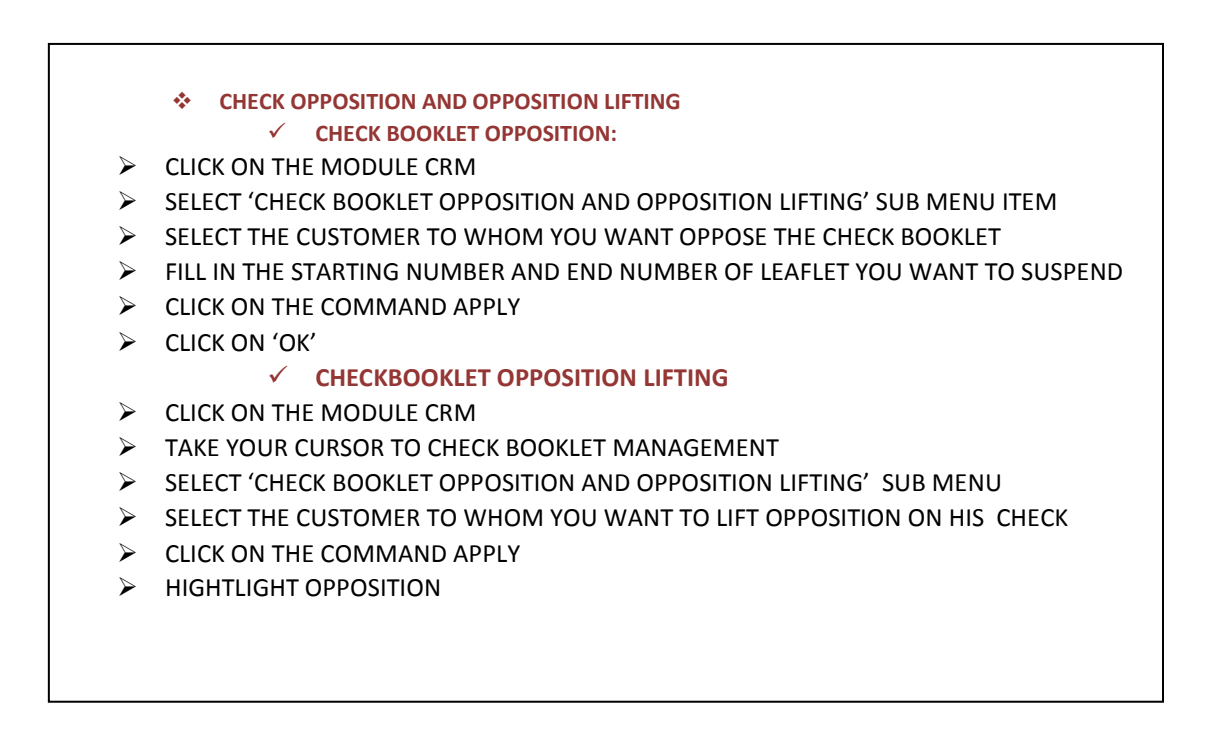

## BE TTERPLANNING AKWA DOUALA BP 2842, DOUALA Tél. 233 428 903 SITUATION DU CLIENT

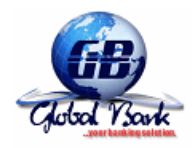

| COMPTES CLIENTS |                 |            |                                  |               |  |  |  |  |  |
|-----------------|-----------------|------------|----------------------------------|---------------|--|--|--|--|--|
| Compte          | Type compte     | Balance(+) | Avaliste et<br>montant bloque(-) | Balance nette |  |  |  |  |  |
| 30110000901     | Savings Account | 12 733     | 0                                | 12 733        |  |  |  |  |  |
|                 |                 |            |                                  |               |  |  |  |  |  |

| SITUATION DES PRETS |              |      |         |      |              |              |            |  |  |  |
|---------------------|--------------|------|---------|------|--------------|--------------|------------|--|--|--|
| compte pret         | Type de pret | taux | Nb.Ech. | Date | Dernier Pay. | Montant pret | Solde pret |  |  |  |
|                     |              |      |         |      |              |              |            |  |  |  |

- > CLICK ON THE MODULE 'CRM OPERATIONS'
- ➢ CLICK ON CUSTOMER SITUATION MENU
- ➢ SELECT THE CUSTOMER TO VIEW ITS PRODUCTS
- > CLICK ON THE COMMAND 'DISPLAY'